# Bruksanvisning

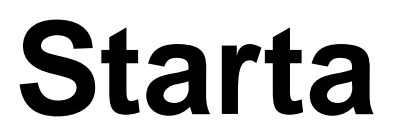

Anpassad för Bildfabriken

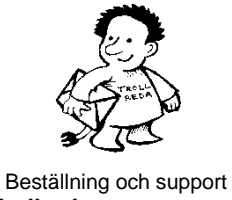

Trollreda resurscenter info@trollreda.se

# Innehållsförteckning

| Introduktion                      | 3        |
|-----------------------------------|----------|
| Utrustning                        | 3        |
| Installation                      | 3        |
| Support och beställningar         | 3        |
| Komma igång med Starta            | 4        |
| Startas funktion                  | 8        |
| Inställningar                     | 9        |
| Skärmbild                         | 9        |
| Ikoner                            | 10       |
| Ny ikon                           |          |
| Windows Start-meny                | 12       |
| Bläddra program                   | 13       |
| Skapa undermeny                   | 13       |
| Ikonen STANGA AV                  | 14       |
| Starta med fil                    |          |
| Valj Iran bilobas<br>Bläddra bild | 10<br>16 |
| Bläddra liud                      | 10<br>17 |
| Spela in liud                     |          |
| Inställningar ljudinspelning      |          |
| Ändra ikon                        |          |
| Ta bort ikon                      |          |
| Flytta ikon uppåt                 |          |
| Flytta ikon nedåt                 | 19       |
| Flera användare i Starta          | 20       |
| Ny användare                      | 20       |
| Namn                              | 21       |
| Skärmbild                         | 21       |
| Ikoner                            | 22       |
| Välj användare                    | 22       |
| Kopiera användare                 | 23       |
| Ta bort användare                 | 23       |
| Genväg på skrivbordet             | 23       |
| "Ersätta" Windows skrivbord       | 25       |
| Starta via Windows Autostart      | 25       |
| Ta bort från Windows Autostart    | 25       |
| Alternativ styrning               | 26       |
| Flexiboard-kommandon              | 26       |
| Färgmärkning av tangenter         | 26       |

# Introduktion

*Starta* är ett program med vilket man kan starta alla typer av program, dvs det är ett slags "skrivbord". Starta är speciellt anpassat för personer med kognitiva svårigheter.

Med Starta kan man:

- skapa ett anpassat skrivbord med utvalda ikoner
- starta program genom att klicka på en ikon
- koppla ljudstöd till ikonerna
- ha olika "skrivbord" för olika användare
- starta musik och bildspel
- stänga av datorn

## Utrustning

Bildfabriken kan köras på PC med Windows 98/2000/XP installerad. Det bör finnas minst 100 MB ledigt diskutrymme samt ljudkort och högtalare.

## Installation

Installations-CD:n innehåller alla program i programsviten Bildfabriken samt bildbaserna Air, Fokus, Handla, Kropp, Mat och Recept.

# Vid installation i datorer med Windows XP/2000/ 7 krävs administratörsrättigheter.

Gör så här för att installera:

Sätt i installations-CDn i CD-enheten.

Installationsprogrammet startar automatiskt, men inte alltid i Windows 7.

Om installationsprogrammet inte startas

- 1. Öppna utforskaren och öppna CD/DVD-enheten.
- 2. Klicka på install.exe
- Välj hur installationen ska ske (standard/manuell). Om du väljer standardinstallation sköter installationen sig självt. Om du väljer manuell installation får du själv ange i vilka mappar programmen och bildbaserna ska installeras.
- 4. Installationen genomförs.
- 5. Ta ut CD:n när installationen är klar.

## Support och beställningar

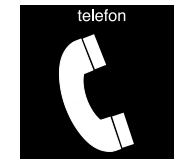

*Teknisk support i 90 dagar.* Trollreda resurscenter Tel: 0739 - 35 02 77 E-post: info@trollreda.se

# Komma igång med Starta

Nedan beskrivs hur du kan prova Starta. För att enkelt visa på möjligheterna finns en färdig s k **användare**. (En användare är en individ eller verksamhet som behöver egna inställningar.) En av dessa användare kommer du att undersöka i detta kapitel.

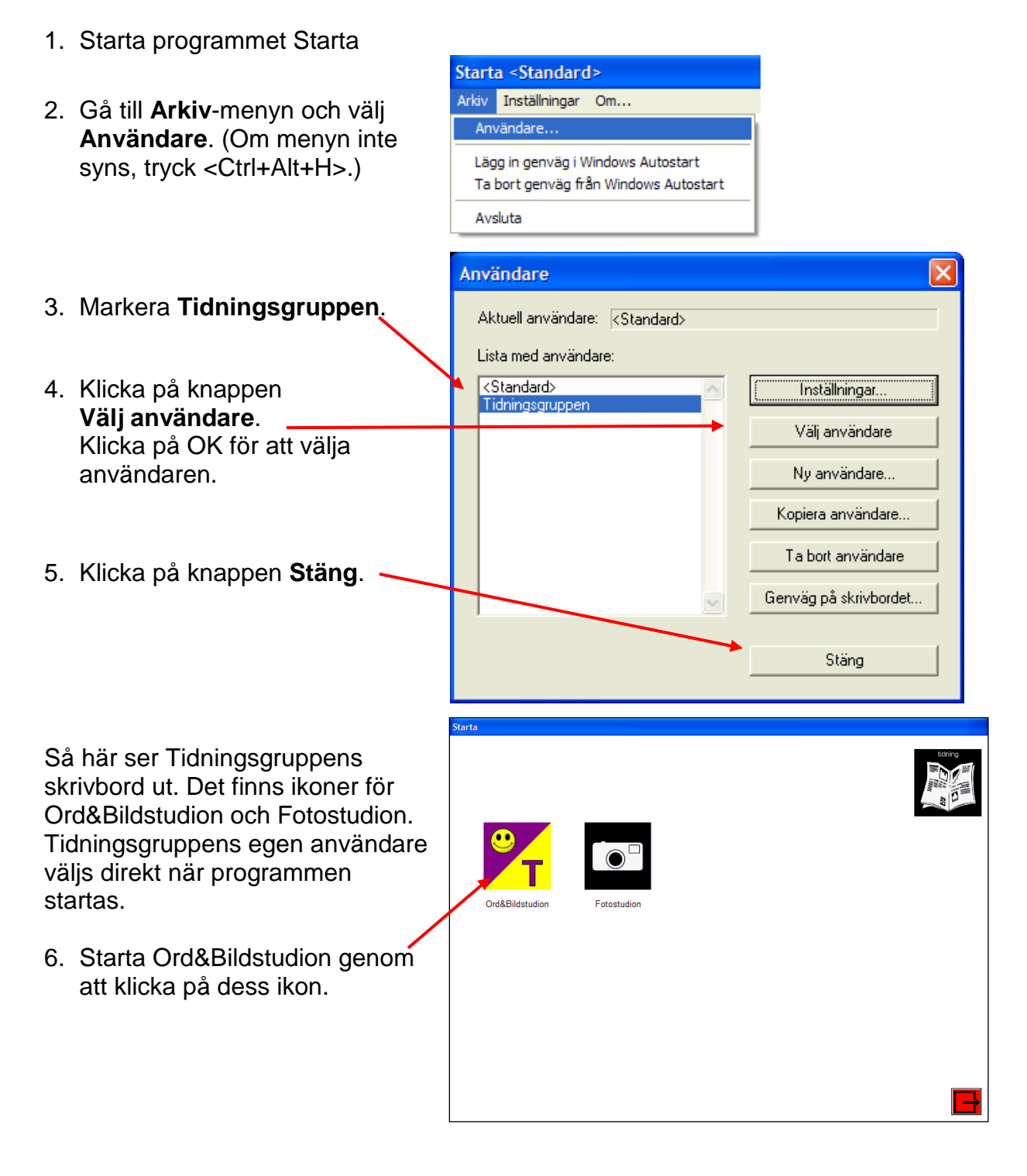

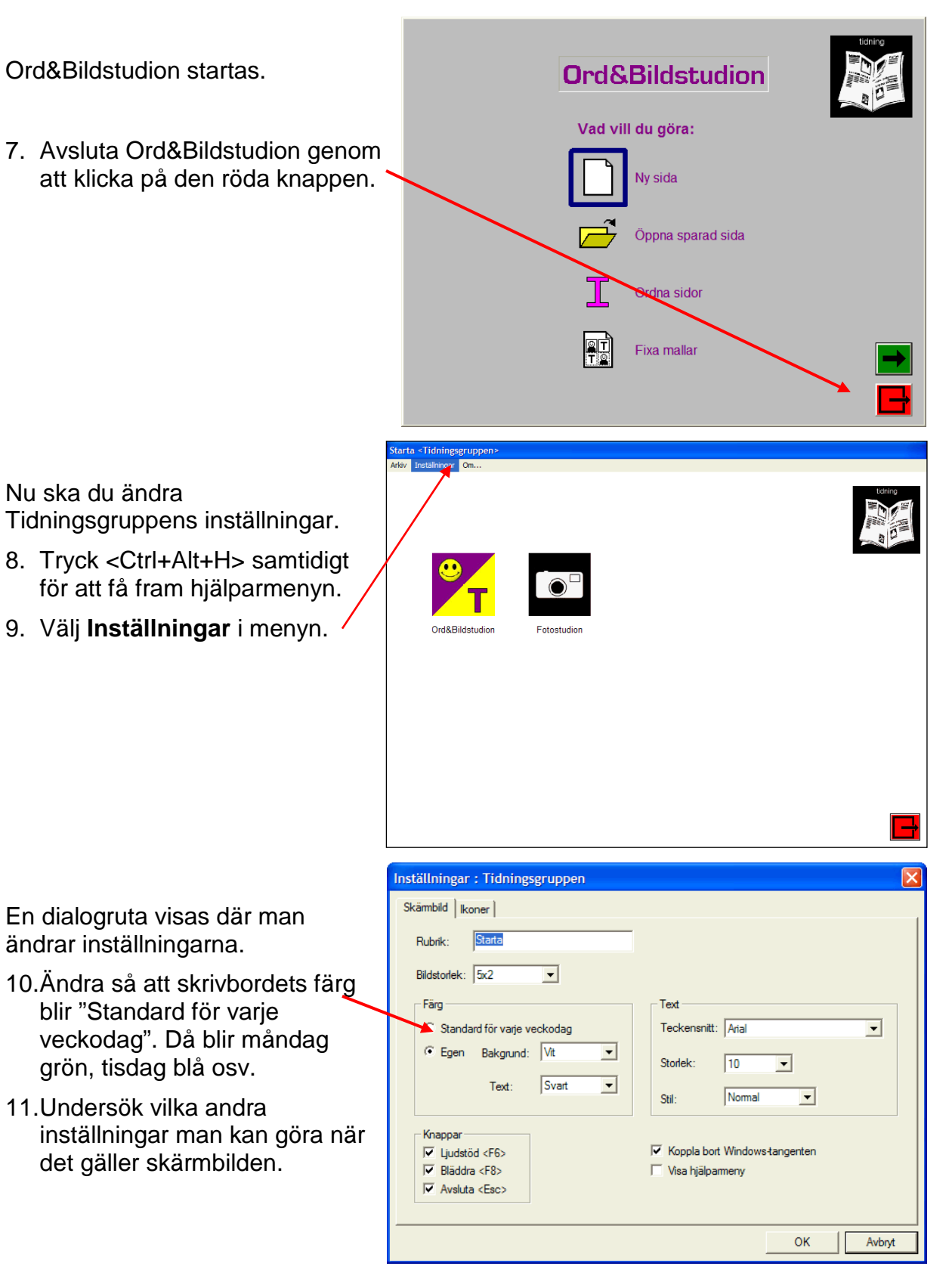

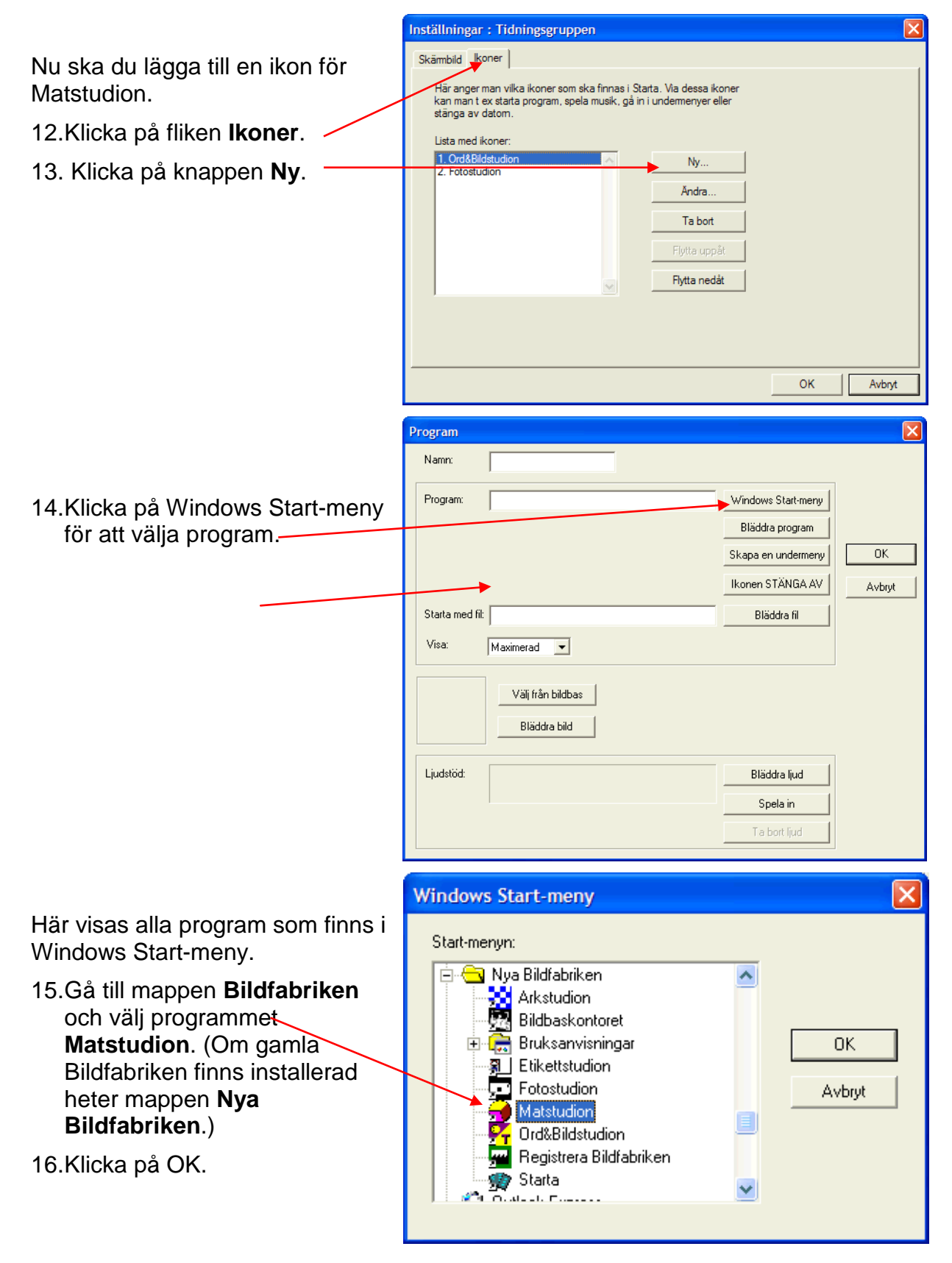

Matstudion läggs in i Namn-rutan och Program-rutan.

Matstudions ikon läggs in automatiskt. Den är liten och måste därför förstoras upp mycket i Starta, vilket ger sämre kvalitet.

Om du vill kan du välja en annan ikon. I bildbasen Fokus finns bättre ikoner till Bildfabriksprogrammen.

17.Klicka på OK.

Matstudion har lagts in i listan med ikoner.

18.Klicka på OK.

Nu visas ikonen för Matstudion i Starta:

- 19.Tryck på <Ctrl+Alt+H> för att ta bort hjälparmenyn.
- 20.Avsluta Starta genom att klicka på röd knapp.

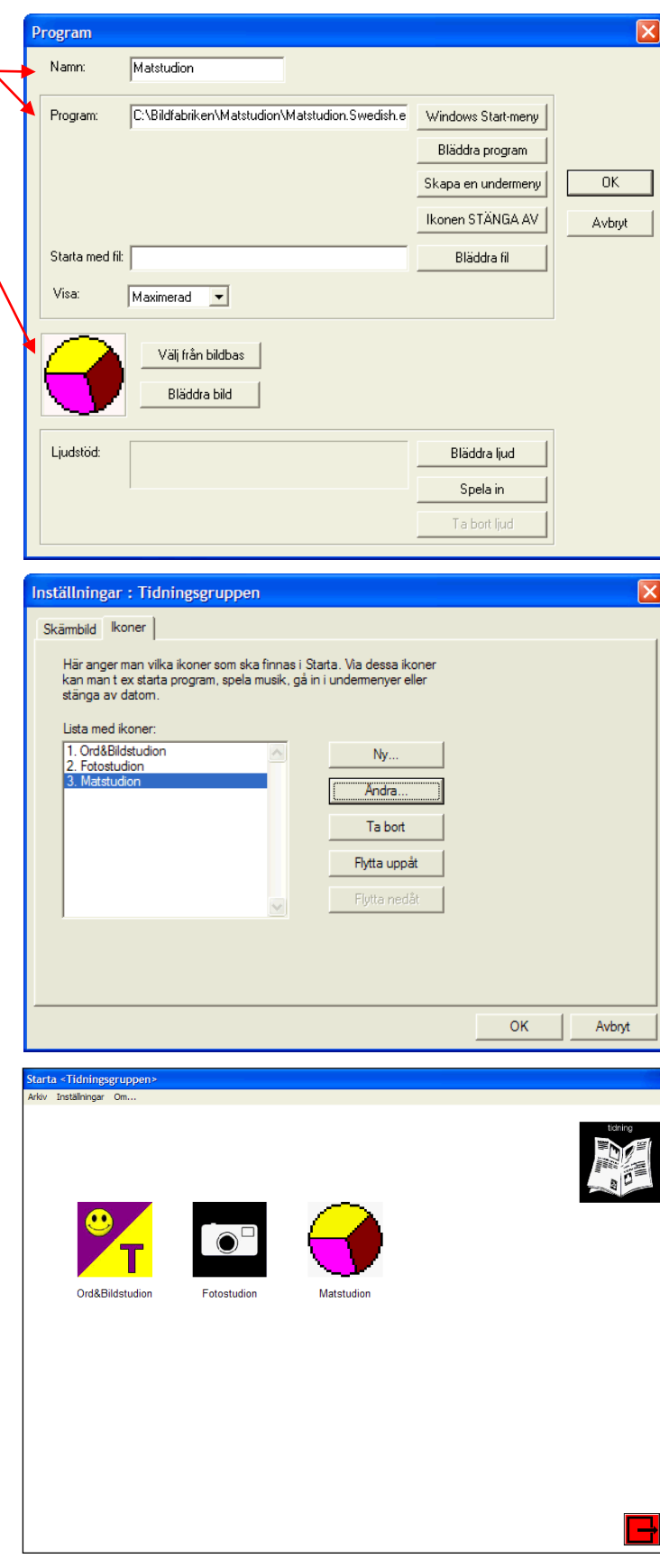

## **Startas funktion**

I detta kapitel beskrivs Startas funktion.

När man startar Starta ser skärmbilden ut som exemplet nedan:

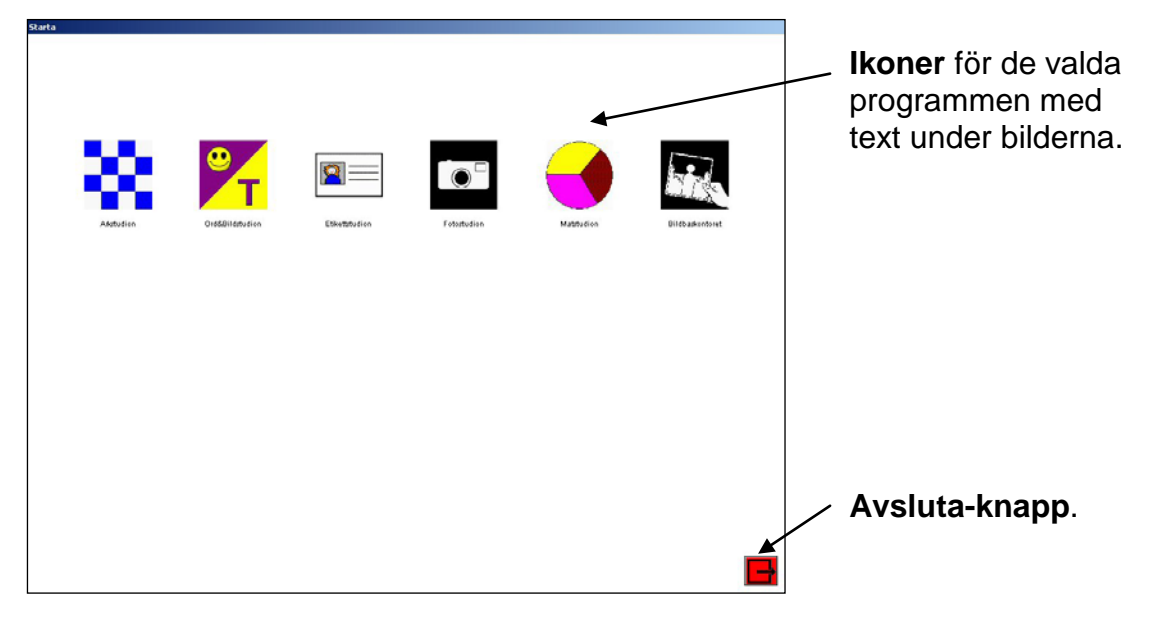

Bakgrundsfärgen är i exemplet ovan vit. Det är möjligt att välja andra färger, eller att färgen automatiskt blir den aktuella veckodagens standardfärg (grön måndag blå tisdag, vit onsdag osv), se kapitlet *Inställningar – Skärmbild* på sid 9.

När man klickar på en ikon **markeras** den. När man klickar en gång till startas programmet.

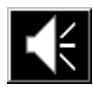

Om man vill höra ljud som hör till programmet (t ex programmets namn) ska man klicka på högtalarknappen längst ned på skärmen. Om inget ljud finns angivet för programmet ges ett meddelande. (Hur man spelar in ljud beskrivs på sid 17.)

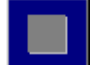

Stoppknappen visas medan ljud spelas upp, och när man klickar på den stängs ljudet av.

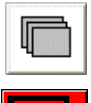

När det finns fler ikoner än vad som får plats på en sida bläddrar man till nästa sida med knappen Bläddra.

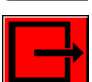

För att avsluta Starta klickar man på Avsluta-knappen.

## Inställningar

Man ändrar inställningarna via **Inställningar** i menyn (om menyraden inte är framme trycker man på <Ctrl+Alt+H>). Då visas följande dialogruta:

| Inställningar : Bildfabriken  |                              |
|-------------------------------|------------------------------|
| Skämbild   Ikoner             |                              |
| Rubrik: Dildfabriken          |                              |
| Bildstorlek: 6x3              |                              |
| Färg-                         | Text-                        |
| C Standard för varje veckodag | Teckensnitt: Arial           |
|                               | Storlek: 8                   |
| Text: Svart 💌                 | Stil: Normal 💌               |
| Knappar                       |                              |
| l iudstöd <f7></f7>           | Koppla bort Windowstangenten |
| I Bläddra <f8></f8>           | ☐ Visa hjälparmeny           |
| I✓ Avsluta <esc></esc>        |                              |
|                               |                              |
|                               | OK Avbryt                    |

De inställningar som kan göras under resp flik beskrivs nedan:

## Skärmbild

| Inställningar : Bildfabriken                                                                                                    | $\mathbf{X}$                                                                                                    |
|----------------------------------------------------------------------------------------------------|----------------------------------------------------------------------------------------------------|
| Skämbild   Ikoner  <br>Rubrik: Bildfabriken<br>Bildstorlek: 6x3 💌                                                                                                    |                                                                                                    |
| Fårg         C       Standard för varje veckodag         Image: Standard för varje veckodag         Image: Standard för varje veckodag         Text:       Svart         Image: Standard för varje veckodag         Image: Standard för varje veckodag         Image: Standard för varje veckodag         Image: Standard för varje veckodag         Image: Standard för varje veckodag         Image: Standard för varje veckodag         Image: Standard för varje veckodag         Image: Standard för varje veckodag         Image: Standard för varje veckodag         Image: Standard för varje veckodag         Image: Standard för varje veckodag         Image: Standard för varje veckodag         Image: Standard veckodag         Image: Standard veckodag | Text<br>Teckensnitt: Artal ▼<br>Storlek: 8 ▼<br>Stil: Normal ▼<br>▼ Koppla bott Windowstangenten<br>▼ Visa hjälparmeny |
|                                                                                                    | OK Avbryt                                                                                                    |

Här kan man göra följande inställningar:

- Rubrik. Den text som ska stå i den blå programlisten.
- **Bildstorlek.** (1x1, 2x1, 3x1, 2x2, 4x2, 5x2, 6x3 rutor på bildskärmen). Ju fler bilder desto mindre storlek på skärmen.
- Bakgrundsfärg. Antingen veckodagarnas standardfärg (grön måndag, blå tisdag, vit onsdag, brun torsdag, gul fredag, rosa lördag och röd söndag) eller fast färg (grön, blå, vit, brun, gul, rosa, röd, svart, grå). Om fast färg är vald har bakgrunden denna färg varje dag.
- Teckensnitt, textstorlek, stil. För programikonernas text.
- Bläddra-knapp. Bläddra-knappen visas i Starta när fler program är inlagda än vad som kan visas samtidigt på en skämbild. Genom att klicka på Bläddraknappen kan man se alla program.
- Ljudstöd. Högtalarknappen visas när ett program markerats. För att få ljudstöd ska man då klicka på högtalarknappen. Om ljudstöd ej är valt och ljud finns kopplat till en ikon, spelas ljudet upp direkt.
- Avsluta-knapp. Om avslutaknapp ej är vald kan *Starta* enbart avslutas från hjälparläget eller via tangenterna <Alt+F4>

- Visa hjälparmeny. Om Visa hjälparmeny ej är valt måste man trycka på tagenterna<Ctrl-Alt-H> för att göra förändringar i inställningarna.
- Koppla bort Windows-tangenten. Om Windows-tangenten är bortkopplad händer ingenting när man trycker på den och därmed är inte Windowsmiljön åtkomlig.

### Ikoner

| Inställningar : Bildfabriken                                                                                                    |                                                                                                    | ×   |
|----------------------------------------------------------------------------------------------------|----------------------------------------------------------------------------------------------------|-----|
| Skämbild       ikoner         Här anger man vilka ikoner som ska finnas i Stat<br>kan man t ex stata program, spela musik, gå in i<br>stanga av datom.         Lista med ikoner:         1. Arkstudion         2. Etikettstudion         3. Fotostudion         4. Matstudion         5. Ord&Bildstudion | ta. Via dessa ikoner<br>undermenyer eller<br>Ny<br>Ändra<br>Ta bort<br>Flytta uppåt<br>Flytta nedåt |     |
|                                                                                                    |                                                                                                    |     |
|                                                                                                    | OK Avb                                                                                              | ryt |

Här anger man vilka ikoner som ska finnas i Starta. Hur man gör beskrivs nedan:

#### Ny ikon

När man klickar på knappen "Ny" visas följande dialogruta:

| Program                           |                    |        |
|-----------------------------------|--------------------|--------|
| Namn:                             |                    |        |
| Program:                          | Windows Start-meny |        |
|                                   | Bläddra program    |        |
|                                   | Skapa en undermeny | OK     |
|                                   | Ikonen STÄNGA AV   | Avbryt |
| Starta med fil:                   | Bläddra fil        |        |
| Visa: Maximerad 💌                 |                    |        |
| Vāli från bildbas<br>Bläddra bild |                    |        |
| Ljudstöd:                         | Bläddra ljud       |        |
| J                                 | Spela in           |        |
|                                   | T a bort ljud      |        |
|                                   |                    | 3      |

Här ska man ange följande:

- Namn.
- **Program**. Kan väljas via knapparna "Windows Startmeny" (se sid 12), "Bläddra program" (se sid 13), "Skapa undermeny" (se sid 13) och "Ikonen STÄNGA AV". (se sid 14).
- Starta med fil. Om det behövs, skriv in den information som programmet ska starta med. Det kan t ex vara en användarfil. Skriv in filnamn inkl sökväg direkt i textrutan eller bläddra fram det via knappen "Bläddra fil". Se sid 15.
- Visa. Hur programmet ska visas (maximerad, minimerad eller normal).
- Bild. Bilden väljs via knapparna "Välj från bildbas" eller "Bläddra bild", vilka beskrivs på sid 16.

• Ljudstöd. Med ljudstöd menas muntlig information om ett program eller musik som hör till en ikon.

Det normala är att en **högtalarknapp** visas längst ned när man klickar på en ikon. Men om högtalarknappen är vald att inte visas, spelas ljudet upp direkt när man klickar på ikonen (lämplig inställning för musik).

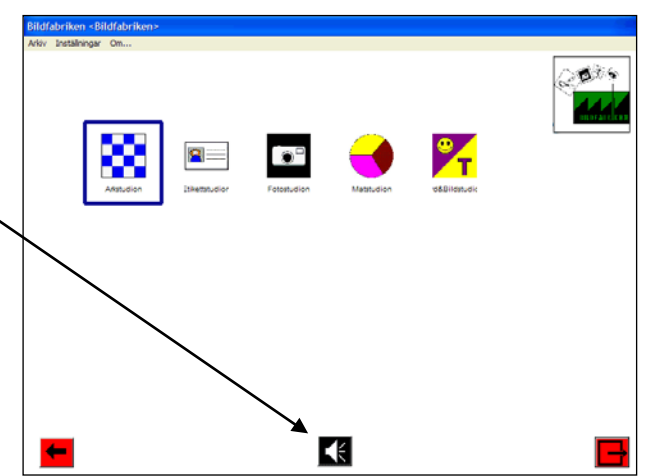

Hur man väljer ljud och spelar in ljud beskrivs på sid 17.

När all information har lagts in för programmet kan det se ut så här:

| Program       |                                           |                    |        |
|---------------|-------------------------------------------|--------------------|--------|
| Namn:         | Hjälpreda                                 |                    |        |
| Program:      | C:\Program\Internet Explorer\IEXPLORE.EXE | Windows Start-meny |        |
|               |                                           | Bläddra program    |        |
|               |                                           | Skapa en undermeny | OK     |
|               |                                           | Ikonen STÄNGA AV   | Avbryt |
| Starta med fi | t http://www.trollreda.vgregion.se/       | Bläddra fil        |        |
| Visa:         | Maximerad                                 |                    |        |
| Ì             | Välj från bildbas<br>Bläddra bild         |                    |        |
| Ljudstöd:     |                                           | Bläddra ljud       |        |
|               |                                           | Spela in           |        |
|               |                                           | Ta bort ljud       |        |

När man klickar på OK läggs programmet in sist i listan med ikoner:

| Inställningar : Bildfabriken                                                                                                    |                                                                                                    |           |
|----------------------------------------------------------------------------------------------------|----------------------------------------------------------------------------------------------------|-----------|
| Inställningar : Bildfabriken Skämbild koner Här anger man vilka ikoner som ska finnas i Stat kan man t ex starta program, spela musik, gå in i stänga av datom. Lista med ikoner: 1. Arkstudion 2. Etikettstudion 3. Fotostudion 4. Matstudion 5. Ord&Bildstudion 6. Hjelpreda | ta. Via dessa ikoner<br>undermenyer eller<br>Ny<br>Andra<br>Ta bort<br>Flytta uppåt<br>Flytta nedåt | ×         |
|                                                                                                    |                                                                                                    | OK Avbryt |

Först när man klickar på OK sparas den nya ikonen och läggs in i Starta:

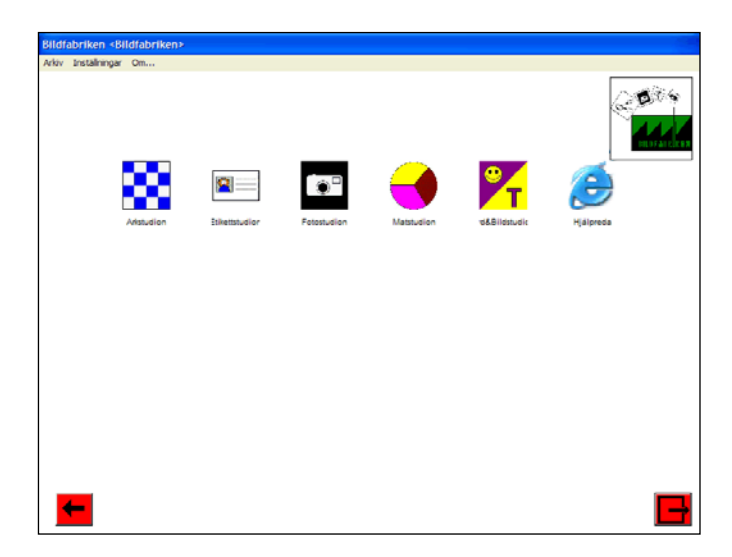

#### Windows Start-meny

Att välja program via knappen "Windows Start-meny" är det enklaste sättet att välja program. Genvägar till de flesta program läggs ju in i Windows Start-meny vid installationen. (En annan fördel med detta sätt att välja program är att programmets ikon automatiskt läggs in som bild.) När man klickar på "Windows Start-meny" öppnas följande dialogruta.

| OK<br>Avbiyt |
|--------------|
|              |

Innehållet i Windows Start-meny visas i listan. Man ska nu bläddra fram önskat program (tex mappen Nya Bildfabriken och sedan Bildbaskontoret) och sedan klicka på OK.

#### Namnet (Bildbaskontoret), sökvägen till programmet

(c:\Bildfabriken\Bildbaskontoret\Bildbaskontoret.Swedish.exe) samt programmets **ikon** läggs in i dialogrutan "Program":

| Program        |                                                   |                                       |        |
|----------------|---------------------------------------------------|---------------------------------------|--------|
| Namn:          | Bildbaskontoret                                   |                                       |        |
| Program:       | C:\Bildfabriken\Bildbaskontoret\Bildbaskontoret.S | Windows Start-meny<br>Bläddra program |        |
|                |                                                   | Skapa en undermeny                    | ОК     |
|                |                                                   | Ikonen STÄNGA AV                      | Avbryt |
| Starta med fil |                                                   | Bläddra fil                           |        |
| Visa:          | Maximerad                                         |                                       |        |
| R              | Välj från bildbas<br>Bläddra bild                 |                                       |        |
| Ljudstöd:      |                                                   | Bläddra ljud                          |        |
|                |                                                   | Spela in                              |        |
|                |                                                   | Ta bort ljud                          |        |

#### Bläddra program

För att välja program via knappen "Bläddra program" måste man veta sökvägen till programmet. När man klickar på "Bläddra program" öppnas den vanliga Öppnadialogrutan:

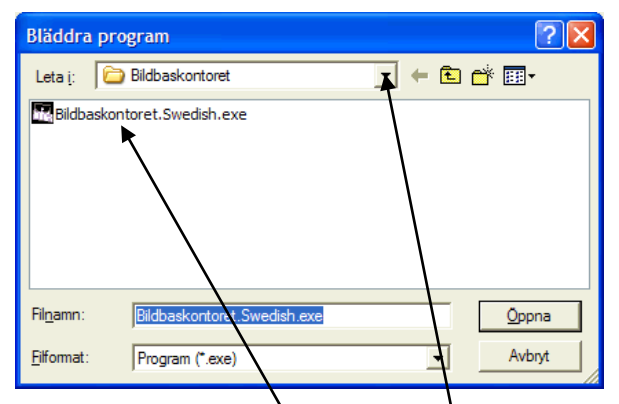

Man ska nu först öppna den **mapp** som programmet finns i. Sedan ska man klicka på önskat program i **listan**. Programmet visas i rutan längst ned.

När man klickar på Öppna läggs sökvägen till programmet in i dialogrutan "Program":

| Program         |                                                                         |                                                             |        |
|-----------------|-------------------------------------------------------------------------|-------------------------------------------------------------|--------|
| Namn:           | Bildbaskontoret                                                         |                                                             |        |
| Program:        | $\label{eq:static} \begin{tabular}{lllllllllllllllllllllllllllllllllll$ | Windows Start-meny<br>Bläddra program<br>Skapa en undermeny | OK     |
|                 |                                                                         | Ikonen STÄNGA AV                                            | Avbryt |
| Starta med fil: |                                                                         | Bläddra fil                                                 |        |
| Visa:           | Maximerad 💌                                                             |                                                             |        |
|                 | Välj från bildbas<br>Bläddre bild                                       |                                                             |        |
| Ljudstöd:       |                                                                         | Bläddra ljud<br>Spela in<br>Ta bort ljud                    |        |

#### Skapa undermeny

Med hjälp av undermenyer kan ikonerna sorteras, t ex i Musik, Spel, Recept osv. Detta ger alltså en användning i **flera nivåer**.

I exemplet till höger är både **Bildfabriken** och STÄNGA AV undermenyer.

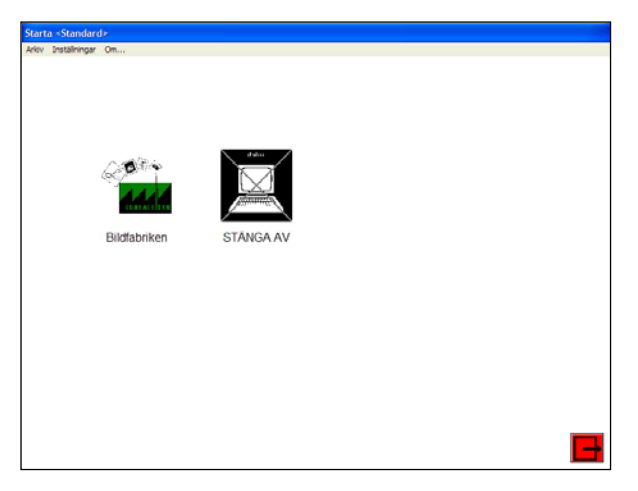

När man klickar på Bildfabriken öppnas denna undermeny:

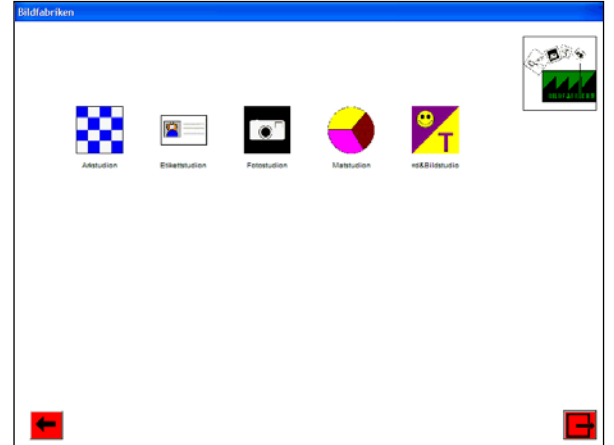

När man klickar på "Skapa en undermeny" öppnas följande dialogruta:

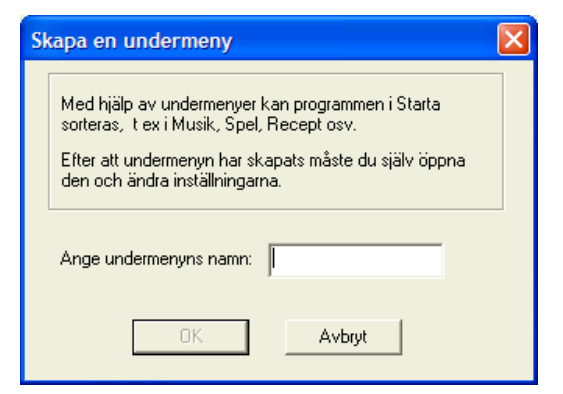

Här ska man skriva in undermenyns namn och klicka på OK. Undermenyn läggs in in i dialogrutan "Program":

| Program                  |                                                 |                                                               |        |
|--------------------------|-------------------------------------------------|---------------------------------------------------------------|--------|
| Namn:                    | Musik                                           |                                                               |        |
| Program:                 |                                                 | Windows Start-meny<br>Bläddra program<br>[Skapa en undermeny] | ОК     |
| Starta med fil:<br>Visa: | C\Bildfabriken\Starta\swedish\Bildfabriken\Musi | Ikonen STANGA AV<br>Bläddra fil                               | Avbryt |
|                          | Välj från bildbas<br>Bläddra bild               |                                                               |        |
| Ljudstöd:                |                                                 | Bläddra ljud<br>Spela in<br>Ta bort ljud                      |        |

#### Ikonen STÄNGA AV

Genom att lägga in ikonen STÄNGA AV kan man stänga av datorn direkt från Starta. När man klickar på knappen "Ikonen STÄNGA AV" visas följande meddelanderuta:

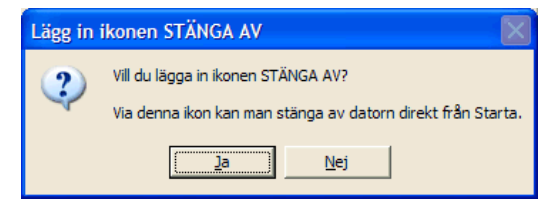

När man klickar på Ja läggs (undermenyn) STÄNGA AV in i dialogrutan "Program":

| Namn:           | STÄNGA AV                                    |                    |       |
|-----------------|----------------------------------------------|--------------------|-------|
| Program:        |                                              | Windows Start-meny |       |
|                 |                                              | Bläddra program    |       |
|                 |                                              | Skapa en undermeny | OK    |
|                 |                                              | Ikonen STÄNGA AV   | Avbry |
| Starta med fil: | C:\Bildfabriken\Starta\avsluta\avsluta.ini   | Bläddra fil        |       |
| Visa:           | Maximerad 💌                                  |                    |       |
| sabia           | Väli från bildbas<br>Bläddra bild            |                    |       |
| Ljudstöd:       | C:\Bildfabriken\Starta\avsluta\stänga av.wav | Bläddra ljud       |       |
|                 |                                              | Spela in           |       |
|                 |                                              | T a bort lived     |       |

Bild och ljud läggs in automatiskt, men det är möjligt att välja annan bild och/eller ljud.

#### Starta med fil

I "Starta med fil" kan man ange information som programmet ska starta med. Man kan skriv in filnamn inkl sökväg direkt i textrutan eller bläddra fram det via knappen "Bläddra fil". När man klickar på "Bläddra fil" öppnas följande dialogruta:

| Bläddra fil                            |                          | ? 🛛           |
|----------------------------------------|--------------------------|---------------|
| Leta <u>i</u> : Second Lokal disk (C:) | 1                        | ) 💣 🎟 -       |
| 🛅 bildbas                              | 🛅 bildvisa               | EasyWord      |
| 🚞 Bildbaskontoret                      | 🚞 brukare                | actory        |
| 🛅 bilder                               | C DELL                   | 🚞 flexiloader |
| 🛅 Bildfabriken                         | 🚞 Documents and Settings | FlexiView     |
| 🚞 Bildfabriken0                        | DRIVERS                  | FlexiWord     |
| 🚞 Bildfixaren                          | 🚞 EasyMail               | 🚞 flexspel    |
|                                        |                          | >             |
| Fil <u>n</u> amn:                      |                          | <u>Ö</u> ppna |
| Eilformat: Alla filer (*.*)            | •                        | Avbryt        |

För att välja "startfil" ska man först öppna den mapp som filen finns i. Sedan ska man klicka på önskad fil i listan.

En startfil kan t ex vara följande:

- Användarfil. Starta ett Bildfabriksprogram direkt med en användare. För t ex Etikettstudion, välj användarfilen c:\Bildfabriken\Etikettstudion\Postgrupp.ini.
- Musik. Sökvägen till en låt, t ex *c:\musik\låt1.mp3*. Om inget program anges spelas låten upp av Starta.
- Webbsida. När Internet Explorer angivits som program kan man skriva in en webbsida som startfil, t ex <u>http://trollreda.vgregion.se</u>. Då kommer man direkt till denna webbsida när man klickar på ikonen i Starta.

#### Välj från bildbas

När man klickar på knappen "Välj från bildbas" öppnas följande dialogruta:

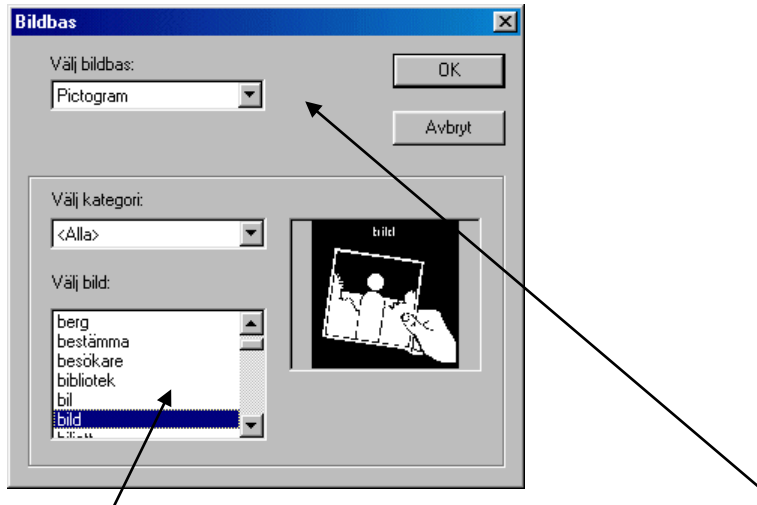

För att välja önskade bild/bilder ska man först välja **bildbas**. Bildbasens bilder visas i **bildlistan** längst ned. När man klickar på en bild i listan visas bilden i rutan till höger. När man hittat önskad bild ska man klicka på OK och bilden väljs för programmet.

#### Bläddra bild

När man klickar på knappen "Bläddra bild" öppnas följande dialogruta:

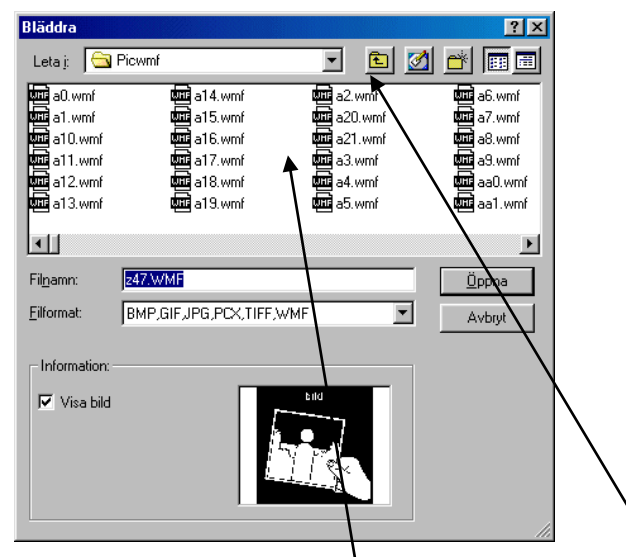

För att välja bild ska man först öppna den **mapp** som bilderna finns i. Sedan ska man klicka på önskad bild i **listan**. Bilden visas i rutan längst ned. När man hittat önskad bild ska man klicka på Öppna och bilden väljs för programmet.

#### Bläddra ljud

Om det finns ett passande ljudstöd eller musik ska kopplas till ikonen ska man klicka på knappen "Bläddra ljud". Följande dialogruta öppnas:

| Bläddra ljud                                                   |                |                      |                 |      | ? ×           |
|----------------------------------------------------------------|----------------|----------------------|-----------------|------|---------------|
| Leta j: 🔁                                                      | Starta         |                      | -               | 🖻 💆  |               |
| avsluta     Bruks     exempel     images     minapeng     user | En En          | wave<br>flexview.wav |                 |      |               |
| Fil <u>n</u> amn:                                              | flexview.wa    | iv.                  |                 |      | <u>Ö</u> ppna |
| <u>F</u> ilformat:                                             | Allt ljud (*.c | da, *.mid, *.mp3     | 3, *.rmi, *.wav | 1) 💌 | Avbryt        |

För att välja ljud ska man först öppna den mapp som ljudfilerna finns i. Sedan ska man klicka på önskad ljudfil i listan.

(Om man har valt en bild från en bildbas med ljudstöd, t ex Pictogram, är dess ljudfil förvald.)

#### Spela in ljud

När man klickar på knappen "Spela in" öppnas följande dialogruta:

| Ljudstöd  |               |
|-----------|---------------|
|           |               |
|           | Lyssna        |
|           | Spela in      |
|           | Inställningar |
|           |               |
| OK Avbryt |               |

OBS! Innan man ska spela in ljud bör man ha skaffat en mikrofon av god kvalitet. Det blir sällan bra att använda de interna mikrofoner som framförallt finns i bärbara datorer.

För att spara ljudet klickar man på OK.

Spela in så här:

- 1. Håll mikrofonen framför munnen.
- Starta inspelningen genom att klicka på knappen Spela in och börja tala direkt. En liggande stapel indikerar hur lång tid av den totala inspelningstiden som har gått. När du har talat färdigt, vänta tills stapeln har nått ända fram. Dialogrutan ser då ut så här:

| Ljudstöd  | ×             |
|-----------|---------------|
|           | Lyssna        |
|           | Spela in      |
|           | Inställningar |
| OK Avbryt |               |

- 3. Klicka på knappen Lyssna och hör resultatet av inspelningen.
- 4. Om du inte är nöjd, spela in ljudet på nytt. Om inspelningstiden är för *kort* eller för *lång*, eller om *ljudet inte klipps* automatiskt i början och slutet behöver du ändra **inställningarna**, se nedan.
- 5. Klicka på OK.
- 6. En dialogruta öppnas där du får ange ljudfilens namn. Ett namn har redan föreslagits och om du accepterar det, klicka på Spara.

#### Inställningar ljudinspelning

Genom att klicka på knappen **Inställningar** kan man ändra inspelningsfunktionens inställningar. Följande dialogruta visas

| Inställningar                                                                 | × |
|-------------------------------------------------------------------------------|---|
| Ljudkvalitet                                                                  |   |
| C [Telefonkvalitet (11 kHz, 8 bitar, Mono)]                                   |   |
| <ul> <li>Radiokvalitet (22 kHz, 8 bitar, Mono)</li> </ul>                     |   |
| O Bättre radiokvalitet (22 kHz, 16 bitar, Mono)                               |   |
|                                                                               |   |
| Inspelningstid (sek): 5                                                       |   |
| 🔽 Automatisk borttagning av paus i början och slutet                          |   |
| Inställning av "tystnad":                                                     |   |
| Låg Hög<br>brusnivå brusnivå                                                  |   |
| (Om ljudet inte klipps, flytta reglaget ett steg åt<br>höger och prova igen.) |   |
| OK Avbryt                                                                     |   |

Man kan ställa in vilken ljudkvalitet som ljudet ska ha:

- Telefonkvalitet (1 kHz, 8 bitar, mono)
- Radiokvalitet (22 kHz, 8 bitar, mono)
- Bättre radiokvalitet (22 kHz, 16 bitar, mono)

Man kan ställa in inspelningstid: 2, 5, 10, 15, 20 sek.

Man kan ställa in **automatisk borttagning av paus i början och slutet**, dvs om ljudet ska klippas i början och slutet. Om detta väljs kan man också behöva definiera vad som är "tystnad".

Inställning av **tystnad** behöver göras om ljudet inte klipps alls eller klipps för mycket – dvs det märker man när man spelar in för första gången. Om ljudet klipps för mycket får man flytta reglaget åt vänster, om det inte klipps alls får man flytta reglaget åt höger.

#### Ändra ikon

För att ändra en ikon ska man markera den och sedan klicka på knappen "Ändra". Samma dialogruta som i *Ny ikon* (se sid 10) visas, och här kan man ändra ikonens egenskaper. Ändringarna sparas först när man har klickat på OK i dialogrutan "Inställningar".

#### Ta bort ikon

För att ta bort en ikon ska man markera den och sedan klicka på knappen "Ta bort". Man får bekräfta att ikonen verkligen ska raderas. Ändringarna sparas först när man har klickat på OK i dialogrutan "Inställningar".

#### Flytta ikon uppåt

För att flytta en ikon uppåt i listan ska man markera den och sedan klicka på knappen "Flytta uppåt". Ikonen flyttas ett steg uppåt för varje gång man klickar. Ändringarna sparas först när man har klickat på OK i dialogrutan "Inställningar".

#### Flytta ikon nedåt

För att flytta en ikon nedåt i listan ska man markera den och sedan klicka på knappen "Flytta nedåt". Ikonen flyttas ett steg nedåt för varje gång man klickar. Ändringarna sparas först när man har klickat på OK i dialogrutan "Inställningar".

## Flera användare i Starta

I Starta kan man göra olika s k **användare**, dvs individer eller verksamheter som behöver egna inställningar.

Användarnas inställningar sparas i s k **brukarfiler**, och när Starta startar med en brukarfil gäller dess inställningar direkt. Standardinställningen är den inställning som gäller när Starta startar utan brukarfil.

Man skapar användare via Användare i Arkiv-menyn (om menyraden inte är framme trycker man på <Ctrl+Alt+H>). Då visas följande dialogruta:

| Användare                                |                       |
|------------------------------------------|-----------------------|
| Aktuell användare: <standard></standard> |                       |
| <standard></standard>                    | Inställningar         |
|                                          | Välj användare        |
|                                          | Ny användare          |
|                                          | Kopiera användare     |
|                                          | Ta bort användare     |
|                                          | Genväg på skrivbordet |
|                                          | Stäng                 |

Här kan man ändra inställningarna för befintliga användare, välja användare, skapa nya användare, kopiera användare och ta bort användare. Man kan även göra genvägar på skrivbordet för olika användare, vilket innebär att Starta kommer att starta med denna användare när man dubbelklickar på genvägen.

De olika funktionerna beskrivs nedan:

### Ny användare

För att skapa en ny användare klickar man på knappen "Ny användare". Då visas först följande meddelanderuta:

| Ny anvä | ndare  🕅                                              |
|---------|-------------------------------------------------------|
| 2       | Vill du lägga in standardinställningarna som default? |
|         | <u>la</u> <u>N</u> ej                                 |

Om man väljer "Ja" får den nya användaren automatiskt standardinställningarna.

Sedan visas en guide visas där man får ange användarens inställningar:

#### Namn

| Namn                                       |                                             |
|--------------------------------------------|---------------------------------------------|
| Användarens namn:<br>Ny användare          |                                             |
| Bild:<br>Välj från bildbas<br>Bläddra bild |                                             |
| Ta bott bild                               |                                             |
|                                            | < <u>F</u> öregående <u>N</u> ästa > Avbryt |

Här anger man användarens namn och ev en bild som ska symbolisera användaren.

Man väljer bild via knapparna "Välj bildbasbild" och "Bläddra bild". Bilden sparas i storleken 100x100 pixel i bmp-format med samma namn som användaren.

Denna bild visas sedan på menysidan:

an:

När man klickar på Nästa visas nästa vy i guiden:

#### Skärmbild

| Skärmbild                                                                                                    |                                                                                                    |
|----------------------------------------------------------------------------------------------------|----------------------------------------------------------------------------------------------------|
| Rubrik: Starte<br>Bildstorlek: 4x2 v<br>Färg<br>Standard för varje veckodag<br>Egen Bakgrund: Brun v<br>Text: Vt v<br>Knappar<br>V Ljudstöd <f7><br/>V Bilddra <f8><br/>V Avsluta <esc></esc></f8></f7> | Text<br>Teckensnitt: Anal ▼<br>Storlek: 12 ▼<br>Sti: Normal ▼<br>✓ Koppla bort Windows+tangenten<br>✓ Visa hjälparmeny |
|                                                                                                    | < <u>E</u> öregående <u>N</u> ästa > Avbryt                                                                            |

Detta är samma vy som i *Inställningar – Skärmbild*, se sid 9. När man klickar på Nästa visas nästa vy i guiden:

#### Ikoner

| lkoner                                                                                                    | X                                            |
|----------------------------------------------------------------------------------------------------|----------------------------------------------|
| Här anger man vilka ikoner som ska finnas i Sta<br>kan man t ex starta program, spela musik, gå in i<br>stänga av datom. | rta. Via dessa ikoner<br>i undermenyer eller |
| Lista med ikoner:                                                                                                    |                                              |
| 2. STĂNGA AV                                                                                                    | Ny                                           |
|                                                                                                    | Ăndra                                        |
|                                                                                                    | Ta bort                                      |
|                                                                                                    | Flytta uppåt                                 |
|                                                                                                    | Flytta nedåt                                 |
|                                                                                                    |                                              |
|                                                                                                    |                                              |
|                                                                                                    |                                              |
|                                                                                                    |                                              |
|                                                                                                    | < <u>E</u> öregående Slutför Avbryt          |

Detta är samma vy som i *Inställningar – Utskrift*, se sid 10. När man klickar på Slutför sparas användaren och visas i listan i "Hjälparläge":

| Användare                                | ×                     |
|------------------------------------------|-----------------------|
| Aktuell användare: <standard></standard> |                       |
| <standard></standard>                    | Inställningar         |
| Tidningsgruppen                          | Välj användare        |
|                                          | Ny användare          |
|                                          | Kopiera användare     |
|                                          | Ta bort användare     |
|                                          | Genväg på skrivbordet |
|                                          | Stäng                 |

## Välj användare

För att välja en användare, dvs ställa in Starta med användarens inställningar, ska man markera användaren i listan och sedan klicka på knappen "Välj användare". Då visas följande meddelanderuta:

| Välj anv | ändare 🛛 🔀                                      |
|----------|-------------------------------------------------|
| ?        | Vill du ställa in Starta med användaren "Sara"? |
|          | OK Avbryt                                       |

När man klickar på OK visas användaren på raden "Aktuell användare":

| Användare                                       | ×                     |
|-------------------------------------------------|-----------------------|
| Aktuell användare: Sara<br>Lista med användare: | >                     |
| <standard></standard>                           | Inställningar         |
| Tidningsgruppen                                 | Välj användare        |
|                                                 | Ny användare          |
|                                                 | Kopiera användare     |
|                                                 | Ta bort användare     |
|                                                 | Genväg på skrivbordet |
| ,                                               |                       |
|                                                 | Stäng                 |
|                                                 |                       |

När man klickar på Stäng ställs Starta in med den valda användarens inställningar.

### Kopiera användare

För att kopiera en användare ska man markera den och sedan klicka på knappen "Kopiera användare". Då visas följande dialogruta:

| Kopiera användare                  |  |  |
|------------------------------------|--|--|
| Vill du kopiera användaren "anna"? |  |  |
| Ange namn på kopian:               |  |  |
|                                    |  |  |
| ,                                  |  |  |
| OK Avbryt                          |  |  |
|                                    |  |  |

Man anger namn på kopian och klickar på OK. Om det redan finns en användare med detta namn ges ett felmeddelande. Kopian visas sedan i listan i "Hjälparläge".

## Ta bort användare

För att ta bort en användare ska man markera den och sedan klicka på knappen "Ta bort användare". När man har bekräftat att man verkligen vill ta bort användaren raderas den från listan och flyttas till Papperskorgen.

## Genväg på skrivbordet

För att göra en genväg på skrivbordet som startar Starta med inställningar för en viss användare ska man markera användaren och klicka på "Genväg på skrivbordet". Då visas följande dialogruta:

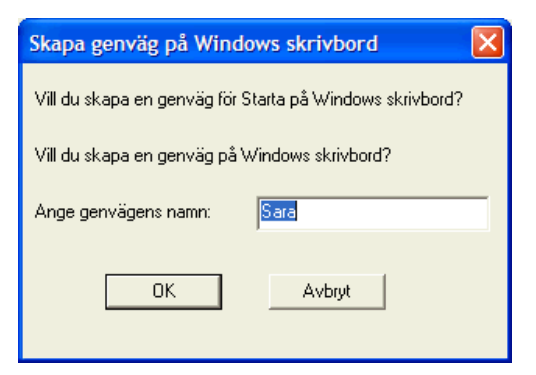

Här fyller man i önskat namn på genvägen. När man klickar på OK läggs genvägen in på Windows skrivbord.

|         |    | a<br>Sara |              |       |
|---------|----|-----------|--------------|-------|
| 🏭 Start | 00 | Ø 🖨 🧮     | <i>6</i> 0 8 | 8 📀 👔 |

Genvägen får användarens brukarfil som argument, dvs t ex följande kommandorad:

C:\Bildfabriken\Starta\Starta.Swedish.exe C:\Bildfabriken\Starta\Sara.ini

Genvägens egenskaper kan man se genom att markera genvägen på skrivbordet, klicka med höger musknapp och sedan välja Egenskaper i menyn:

I Mål-rutan står kommandoraden:

C:\Bildfabriken\Starta\Starta.Swedish.exe C:\Bildfabriken\Fotostudion\Sara.ini

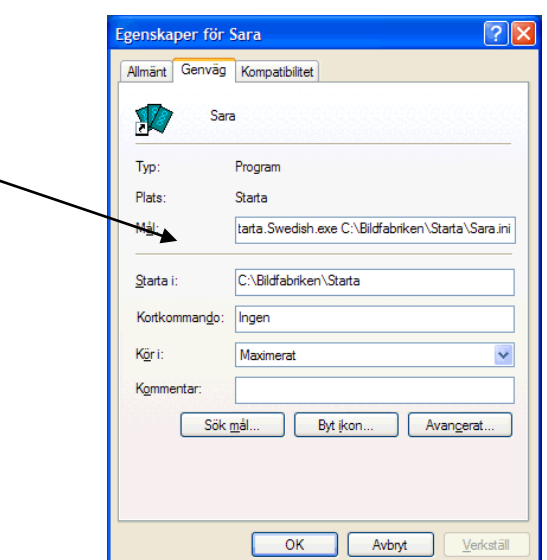

## "Ersätta" Windows skrivbord

### **Starta via Windows Autostart**

Om användaren ska använda *Starta* istället för Windows skrivbord är det lämpligt att lägga in *Starta* i **Windows Autostart**, vilket innebär att *Starta* startar när datorn sätts på.

OBS! Om en genväg till *Starta* redan finns i Autostart kommer denna att bytas ut mot den genväg som skapas enligt instruktionerna nedan.

- 1. Starta Starta.
- 2. Se till att Startas hjälparmeny är framme (tryck <Ctrl+Alt+H>).
- 3. Välj ev användare via **Användare** i **Arkiv**-menyn. (Se kapitlet *Flera användare i Starta* på sid 20.)
- 4. Gå till Arkiv-menyn och välj Lägga in genväg i Windows Autostart.
- 5. Klicka på OK för att spara. Genvägen sparas.

### Ta bort från Windows Autostart

Om en genväg till Starta finns i Autostart kan man ta bort den inifrån Starta.

- 1. Starta Starta.
- 2. Se till att Startas hjälparmeny är framme. (Tryck <Ctrl+Alt+H>.)
- 3. Gå till Arkiv-menyn och välj Ta bort genväg från Windows Autostart.
- 4. Klicka på OK för att ta bort genvägen.

# Alternativ styrning

Starta kan styras med mus, tangentbord eller Flexiboard. I detta kapitel beskrivs vilka kommandon som ska läggas in på Flexiboard-överläggen och hur man kan färgmärka tangentbordet.

## Flexiboard-kommandon

I tabellen nedan anges hur Starta styrs från tangentbordet och därmed också från Flexiboard. I tabellen visas funktionen, den knapp som hör till funktionen samt motsvarande kommando. I mappen *c:\Bildfabriken\Starta\Knappar* finns alla knappar som bilder, och kan användas för att ha på överläggen.

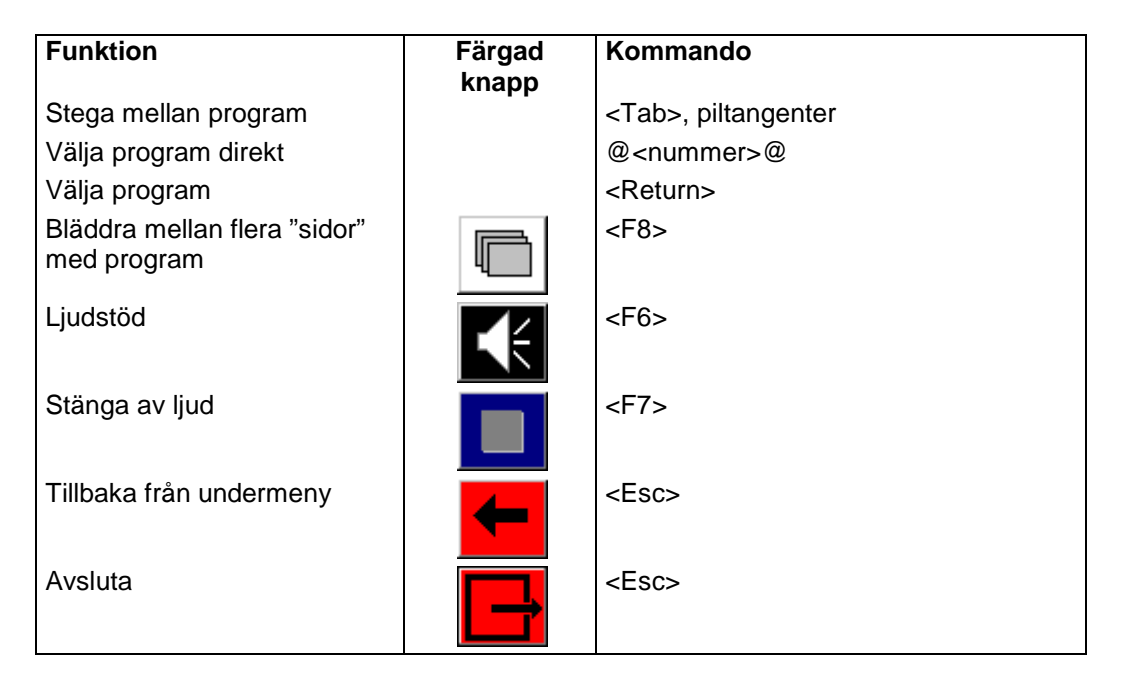

## Färgmärkning av tangenter

När Starta styrs från tangentbordet är det lämpligt att färgmärka vissa tangenter så att de får samma färg som motsvarande knapp i programmet.

| Tangent           | Färg          |
|-------------------|---------------|
| <return></return> | Grön          |
| <esc></esc>       | Röd           |
| <tab></tab>       | Svart Trekant |
| <f5></f5>         | Mörkblå       |
| <f6></f6>         | Mörkgrå       |
| <f7></f7>         | Svart         |
| <f8></f8>         | Vit           |
| <f9></f9>         | Rosa          |
| <f10></f10>       | Brun          |
| <f11></f11>       | Gul           |
| < F12>            | Blå           |